1. Klicka på ikonen som ser ut som ett "vitt dokument med ett grönt plustecken", New *Information Takeoff Definition*.

🗈 INFORMATION TAKEOFF 🔹 Takeoff All 💌 | <No definitions> 💌 📑 🗁 | 🚣 🛎 🎯 🌼 📑 Report | 🌐 👜 🚔

Click to create new Information Takeoff definition...

- 2. Ge ITOn ett namn (*Name*).
- 3. Om så önskas kan en kort beskrivningtext påföras (Description).
- 4. Beroende på hur man vill redovisa datan i ITO så kan de endera grupperas (*Enable Groping*) eller redovisas ett objekt per rad (*One Component per Row*).
- 5. Under *Components* väljer man vilka typer av objekt som ska ingå i ITOn, dvs vilka typer av objekt ska extraheras på data.
  - **State** Ska raden definiering inkluderas (*Include*) eller exkluderas (*Exclude*).
  - **Component** Vilken komponent ska ingå/ej ingå (beroende på *State*).
    - Kan t.ex. definieras som disciplin eller som en specifik komponent som ingår i en disciplin.
    - Vanligast är att ange *Any*.
  - **Property** Här kan man ange om man vill hämta data från en specifik parameter/egenskap eller en modell.
    - Vanligast är att välja Model.
  - **Operator** Här anges vad som ska ske med valet i *Value*.
    - Vanligast är att välja One Of.
  - **Value** Här anges (om man valt Model under Property) vilka modeller som ska ingå i ITOn.
- 6. Spara Information TakeOff Definition genom att klicka på OK.
- 7. Om något behöver justeras så kan man klicka på ikonen "Kugghjulet".

🛓 INFORMATION TAKEOFF 🎲 Takeoff All 🔻 My ITO Definition 1 💌 📑 🗁 🕁 🔬 😵 📑 Report 💼 💼 💼

- 8. ITOn kan sedan sparas (som separat fil) om så önskas (Solibri kommer i annat fall fråga när programmet stängs ner huruvida ITOn ska sparas eller ej) genom att klicka på den vänstra av de två ikonerna med *"pil neråt"* 
  - Den vänstra: Spara (Save Information Takeoff Definition)
  - Den högra: Spara som (Save Information Takeoff Definition With a New Name)

## Metadata

Namespace:

Paket: ikano-metoder

Version: 0.9.0

Publiceringsdatum: Wed, 31 May 2023 18:23:52 GMT

Sökväg: extrahera-data-fran-modellfil/02-ito-03-skapa.partial.html

Genererad:

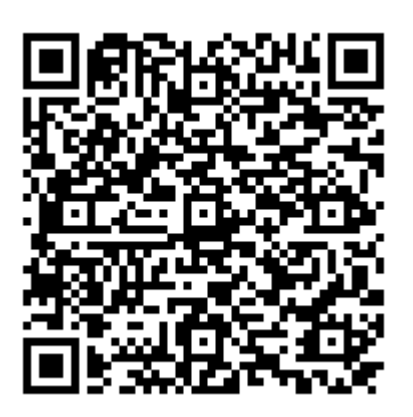

QR koden innehåller en länk tillbaka till underlagsfilen